# Updating IRS Form W-4 Through Your Employee Self-Service (ESS) Portal

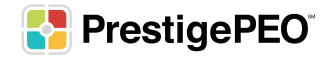

## What is IRS Form W-4?

Form W-4, also known as the Employee's Withholding Certificate, is an IRS form that employees use to help their employer determine how much Federal Income Tax to withhold from each paycheck.

Effective January 1st, 2020, the IRS released a new format of the Form W-4, no longer allowing employees to claim allowances. The various tax changes of the 2017 Tax Cuts and Jobs Act ultimately prompted the IRS to redesign the form.

# **Completing IRS Form W-4**

To login to the Employee Self-Service Portal, go to <u>https://pea-ep.prismhr.com</u>

You may also use the PrestigeGO mobile app on your iPhone or Android.

- 1. From your ESS Dashboard, click Taxes
- 2. Under Taxes, click Tax Withholding

Your current Federal and State (if applicable) tax information will appear

3. Click **Update Forms** to change your current withholding

| # Home                                    | Harry Tax Mitheating                             |                                    |
|-------------------------------------------|--------------------------------------------------|------------------------------------|
| L Personal >                              | Tax Withholding                                  | Update Forms 3                     |
| ♥ Benefis >><br>Pay >>                    | Federal Tax                                      | NY State Tax - Resident            |
| Raid Time Off Documents                   | Additional Withholding (per paycheck)<br>5200.00 | Filing Status<br>Married           |
| Evens     Taxes     V     Tax we show the | Adowance                                         | NJ State Tax - Work                |
| W-2<br>1095-C                             |                                                  | Filing Status<br>Married/CUC joint |
| * Mobile App                              |                                                  |                                    |
| Krones SSO Dev                            |                                                  |                                    |

## Step 2

1. Click Start to enter the Employee Withholding Resource Center

| * | Home            |   |
|---|-----------------|---|
| - | Personal        | > |
| ۵ | Benefits        | > |
|   | Pay             | > |
|   | Paid Time Off   |   |
| • | Documents       |   |
|   | Events          |   |
| Ē | Taxes           | ~ |
|   | Tax Withholding |   |
|   | W-2             |   |

- 1. Select which sections you would like to complete
- 2. Click Continue

| He | me               |     | Horne Tax mithodding |                                                                                                    |
|----|------------------|-----|----------------------|----------------------------------------------------------------------------------------------------|
|    | Personal         | - > |                      |                                                                                                    |
| į. | Benefits         | >   |                      |                                                                                                    |
|    | Pay              | >   |                      | Please select which sections you would like to complete:                                                  |
|    | Paid Time Off    |     |                      | Note: Optime and of incidentions, to which you may be liable, may result in not ensure tar                |
| •  | Documents        |     |                      | from being withheld or your employer to withhold at a higher rate                                         |
|    | Events           |     |                      | 1 Federal                                                                                                 |
| ħ  | Taxes            | ~   |                      | I wish to complete forms for this jurisdiction. Please help determine which withholding forms apply to me |
|    | Tax Withholding  |     |                      | I wish to NOT complete forms for this jurisdiction at this time                                           |
|    | W-2              |     |                      |                                                                                                    |
|    | 1095-C           |     |                      | New York Resident                                                                                         |
| *  | Mobile App       |     |                      | I wish to complete forms for this jurisdiction. Please help determine which withholding forms apply to me |
| •  | Kronos SSO Dev   |     |                      | <ul> <li>I wish to NOT complete forms for this jurisdiction at this time</li> </ul>                       |
| •  | Met Life SSO Dev |     |                      |                                                                                                    |
|    | Met Life         |     |                      | +Back Continue + 2                                                                                        |

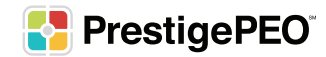

- 1. Complete the Survey
- 2. Click Next to continue

| * | Home            |     | Home Tax Michaelang |                                                                                                    |
|---|-----------------|-----|---------------------|----------------------------------------------------------------------------------------------------|
| 4 | Personal        | >   |                     |                                                                                                    |
| ۵ | Benefits        | > . |                     | Federal — Survey                                                                                                    |
|   | Pey             | >   | O Check my progrese | 1 Select one                                                                                                    |
|   | Peid Time Off   |     |                     | Foreign Earned Income Exclusion - I expect to qualify for the foreign earned income exclusion under either the bona fide residence or physical presence test for calendar year or other tax |
|   | Documenta       |     | Survey              | year .                                                                                                    |
|   | Events          |     |                     | 1 Norresident Alen - Lam exempt from withholding on compensation for independent (or eligible dependent) personal services of a Norresident Alen Individual, see instructions for Form 5233 |
| π | Taxes           | ~   |                     | Guiero continuar en Español     Usant to continue la English                                                                                                    |
|   | Tax Withholding |     |                     |                                                                                                    |
|   | W-2             |     |                     | C Bock Rest 2                                                                                                    |
|   | 1095-C          |     |                     |                                                                                                    |
|   | Mart and        |     |                     |                                                                                                    |

#### Step 5

1. To begin the tax form, click **Start** 

| * | Home            |   | Home Tax Withholding |   |                              |                 |              |                                    |               |
|---|-----------------|---|----------------------|---|------------------------------|-----------------|--------------|------------------------------------|---------------|
|   |                 |   |                      |   |                              |                 |              |                                    |               |
| - | Personal        | > |                      |   |                              |                 |              |                                    |               |
| ۵ | Benefits        | > |                      |   |                              | Federal -       | Summary      |                                    |               |
|   | Pay             | > | Check my progress    |   | Based on ans<br>Federal with | wers you provid | led, we have | e determined the following         |               |
|   | Paid Time Off   |   |                      |   |                              |                 |              | ,                                  |               |
| - | Documents       |   | Summary              | • |                              | Locality        | Name         | Title                              | Status        |
|   | Events          |   |                      |   | Start                        | FEDERAL         | W-4          | Employee's Withholding Certificate | Not completed |
| m | Taxes           | ~ |                      |   | < Back                       |                 |              |                                    |               |
|   |                 |   |                      |   |                              |                 |              |                                    |               |
|   | Tax Withholding |   |                      |   |                              |                 |              |                                    |               |
|   | W-2             |   |                      |   |                              |                 |              |                                    |               |
|   |                 |   |                      |   |                              |                 |              |                                    |               |

- 1. Complete the Nonresident Alien survey
- 2. Click Next

| *  | Home              |   |                                                                                                    |
|----|-------------------|---|----------------------------------------------------------------------------------------------------|
| :  | Personal          | > |                                                                                                    |
| ٠  | Benefits          | 2 | Faderal = Employee's Withholding Centrate = 14-4                                                                                                    |
|    | Pay               | 2 |                                                                                                    |
|    | Paid Time Off     |   | * Whend O Form and Instruction                                                                                                    |
| •  | Documents         |   | O Creating programs     Are you a nonresident alian?                                                                                                    |
|    | Events            |   |                                                                                                    |
| Ē  | Taxes             | ~ | Narraided Alian                                                                                                    |
|    | Tax Withholding   |   | Contraction of the second second seco |
|    | W-2               |   | Notice Norresident aliens may be exempt from usage withholding on part or all of their componentiation for dependent personal services under an income tax teaty. If you are claiming a tax teaty                                                                                                    |
|    | 1095-C            |   | withholding examplican, do not complete Form W-1, instand, complete Form W233, Exemption from Withholding on Compensation for Independent (and Certain Dependent) Personal Services of<br>a Noncensional Advances of the activithholding output from whom amounts will be received.                                                                                                    |
| *  | Mobile App        |   | C Bask Nucl 3                                                                                                    |
| ٥  | Kronos SSO Dev    |   |                                                                                                    |
| •  | Met Life SSO Dev  |   |                                                                                                    |
|    | Met Life          |   |                                                                                                    |
| 0  | Time & Actendance |   |                                                                                                    |
| \$ | <b>FinFit</b>     |   |                                                                                                    |

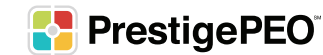

- 1. Determine if you are exempt or not exempt from withholding Please note: If you are exempt, skip to Step 12 where you can review and submit the form
- 2. Click Next

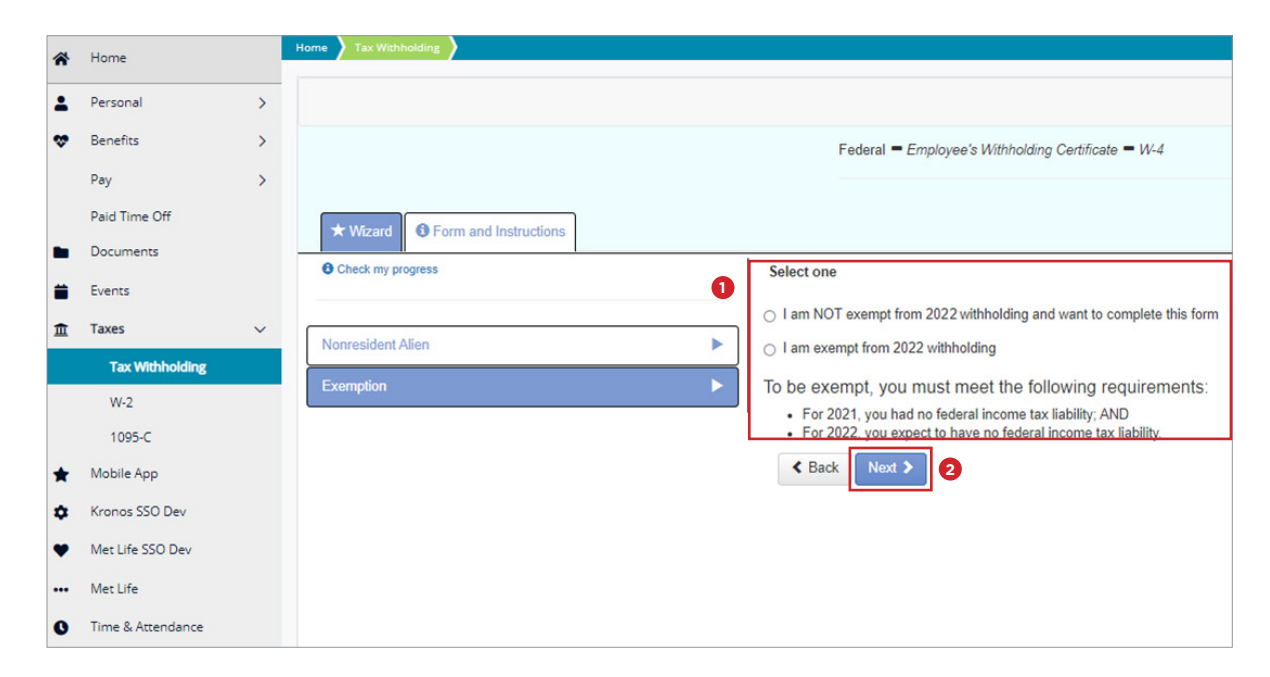

- 1. Select a filing status
- 2. Click Next

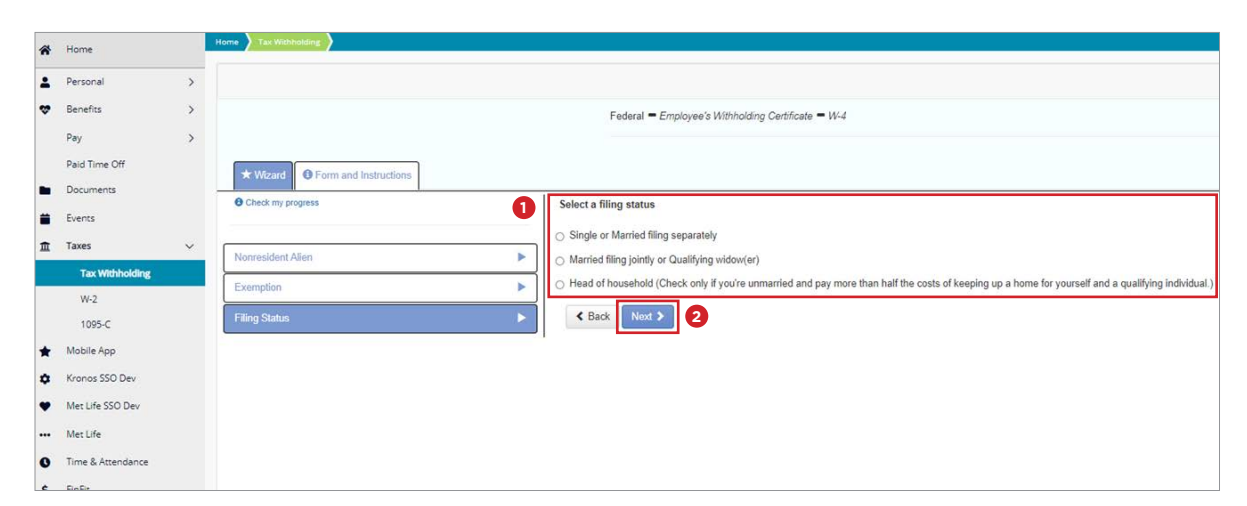

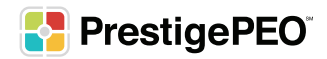

- 1. Based on the criteria, select one of the three options Please note: Option 1 has a couple of steps that need to be completed before proceeding to the next part of the document
- 2. Click Next

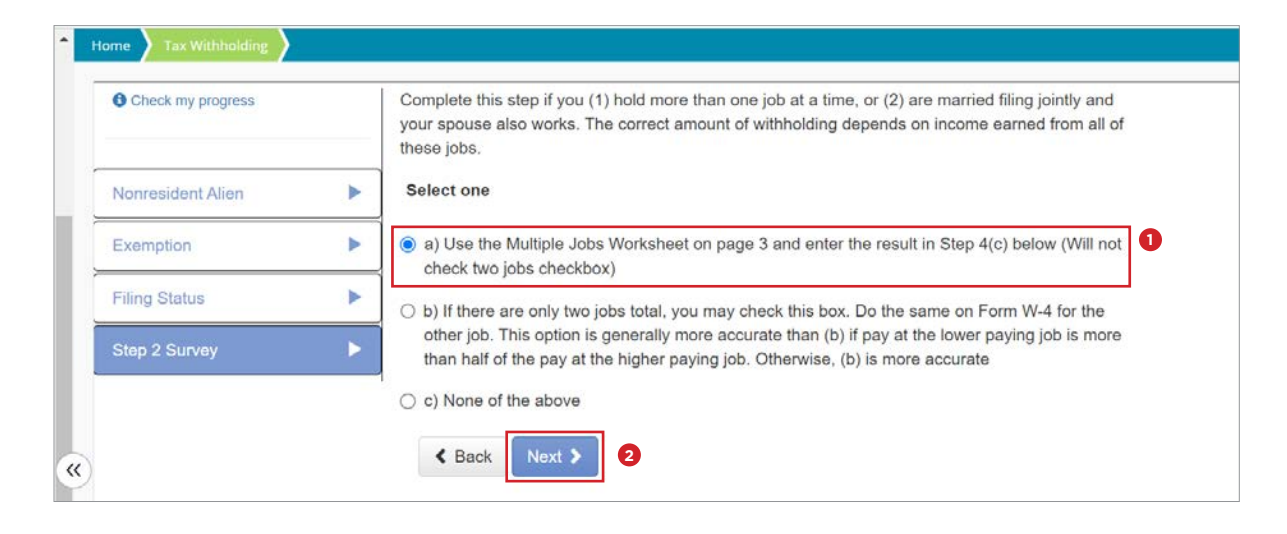

#### Option 1 - I want to use the worksheet to calculate roughly accurate withholding

- 1. Select two (2) or three (3) jobs
- 2. Click Next

![](_page_5_Picture_7.jpeg)

#### Option 1 (continued)

- 1. Use the worksheet to compute an estimate withholding
- 2. For two (2) jobs, enter the information in boxes 1 and 3; box 4 will auto-calculate for you
- 3. Click Next

| Perso  | onal                    | >       | Check my progress     If you choose the option in Step 2(b) on Form VM-4, complete this worksheet (which calculates the total extra tax for all jobs) on only CNE Form VM-4. Withholding will be most accurate if you complete the worksheet (which calculates the total extra tax for all jobs) on only CNE Form VM-4. Withholding will be most accurate if you complete the worksheet (which calculates the total extra tax for all jobs) on only CNE Form VM-4. Withholding will be most accurate if you complete the worksheet (which calculates the total extra tax for all jobs) on only CNE Form VM-4. Withholding will be most accurate if you complete the worksheet (which calculates the total extra tax for all jobs) on only CNE Form VM-4. Withholding will be most accurate if you complete the worksheet (which calculates the total extra tax for all jobs) on only CNE Form VM-4. Withholding will be most accurate if you complete the worksheet (which calculates the total extra tax for all jobs) on only CNE Form VM-4. Withholding will be most accurate if you complete the worksheet (which calculates the total extra tax for all jobs) on only CNE Form VM-4. Withholding will be most accurate if you complete the worksheet (which calculates the total extra tax for all jobs) on only CNE Form VM-4. Withholding will be most accurate if you complete the worksheet (which calculates the total extra tax for all jobs) on only CNE Form VM-4. Withholding will be most accurate if you complete the worksheet (which extra tax for all jobs) on only CNE Form VM-4. Withholding will be most accurate if you complete the worksheet (which extra tax for all jobs) on only CNE Form VM-4. Withholding will be most accurate if you complete the worksheet (which extra tax for all jobs) on only CNE Form VM-4. Withholding will be most accurate if you complete the worksheet (which extra tax for all jobs) on only CNE Form VM-4. Withholding will be most accurate if you complete the worksheet (which extra taccurate if you complete the worksheet (which extra tax for all job |                                                         |                                                                                                    |                          |                        |                       |                          |                       |                      |                       |                       |                        |                       |                                                                                                    |
|--------|-------------------------|---------|----------------------------------------------------------------------------------------------------|---------------------------------------------------------|----------------------------------------------------------------------------------------------------|--------------------------|------------------------|-----------------------|--------------------------|-----------------------|----------------------|-----------------------|-----------------------|------------------------|-----------------------|----------------------------------------------------------------------------------------------------|
| Bana   | day.                    |         |                                                                                                    | If more than one is                                     | If more than one isb has annual wates of more than \$120,000 or there are more than three jobs, see Publication 505 |                          |                        |                       |                          |                       |                      |                       |                       |                        |                       |                                                                                                    |
|        |                         |         | Norresident Alien                                                                                                    | Page 4 Taxabl                                           | e Wag                                                                                                    | e and S                  | alary T                | ables                 |                          |                       |                      |                       |                       |                        |                       |                                                                                                    |
| Day    | 2 100                   | 2       | Execution                                                                                                    |                                                         |                                                                                                    |                          |                        | Single o              | Married                  | f Filing S            | ieparate             | ly                    |                       |                        |                       |                                                                                                    |
| Paid   | Time Off                |         | Composi                                                                                                    | Higher Paying Job<br>Annual Taxable                     | \$2-                                                                                                    | \$10.000 -               | \$20,000 -             | \$30,000 -            | \$40,000                 | \$10,000 ·            | \$00.000 -           | \$10,000 -            | \$80,000 -            | \$190,000 -            | \$100,000 -           | St10,000 -                                                                                                    |
| Docu   | iments                  |         | Filing Status                                                                                                    | \$0 0.000                                               | \$440                                                                                                    | \$240                    | \$1,020                | \$1,020               | \$1,410                  | \$1,870               | \$1,872              | \$1,870               | \$1,870               | \$7,030                | \$2,042               | 12,040                                                                                                    |
| Event  | cs .                    |         | Step 2 Survey                                                                                                    | \$10,000 - 10,099<br>\$20,000 - 20,999                  | 940                                                                                                    | 1,640                    | 1,620 2,100            | 2,620                 | 3,020 4,100              | 3,470                 | 3.470 4.550          | 3.470<br>4.720        | 3,640<br>4,900        | 3,840 5,120            | 1.840<br>1.120        | 3.840<br>5.120                                                                                                    |
| Taxes  | 5                       | · · · · | 18.45 July 1.4 and 10.45 August Press, Phys. 76                                                                                                    | \$30,000 - 29,999<br>\$40,000 - 29,999                  | 1,020                                                                                                    | 2,020                    | 2,100                  | 4,100                 | 5,100                    | 5,560                 | 5,720                | 5.920<br>7.140        | 6.120<br>7.940        | 6.320<br>8.140         | 6.320                 | 6.320 6.150                                                                                                    |
|        | No. of Concession, Name |         | maxpe acco monamen aurvey - Step 20                                                                                                    | 560.000 - 79.999                                        | 1,870                                                                                                    | 3,470                    | 4,690                  | 5.890                 | 7.090                    | 7,740                 | 1,040                | 8,140                 | 8,340                 | 8,542                  | 8,190                 | 9,990                                                                                                    |
|        | a wanoang               |         | Stop 20                                                                                                    | \$100,000 - 124,999                                     | 2:040                                                                                                    | 3,040                    | 5.120                  | 6,000                 | 7,520                    | 8,360                 | 8,349                | 10,540                | 11,360                | 12,360                 | 13.410                | 14.510                                                                                                    |
| W      | 1-2                     |         |                                                                                                    | \$125,000 - 149,999                                     | 2,040                                                                                                    | 3,642                    | 5,120                  | 6,910                 | 8,910                    | 10,360                | 11,300               | 12,455                | 13,750                | 12,050                 | 10,100                | 17,260                                                                                                    |
| 10     | 095-C                   |         |                                                                                                    | \$175,000 - 199,999                                     | 2,720                                                                                                    | 5,320                    | 7,490                  | 8,910                 | 12,090                   | 13,850                | 15,150               | 16,455                | 17,750                | 19,050                 | 20,150                | 21,250                                                                                                    |
|        |                         |         |                                                                                                    | \$200.000 - 249.999<br>\$250.000 - 249.999              | 2,970                                                                                                    | 5,880                    | 8,240                  | 10,550                | 12,860                   | 14,620                | 15,920               | 17,220                | 18,520                | 19,820                 | 20,030                | 22.030                                                                                                    |
| Mobi   | oe App                  |         |                                                                                                    | \$400,000 · 449,099                                     | 2,970                                                                                                    | 5,880                    | 8,260                  | 10,560                | 12,860                   | 14,620                | 15,920               | 17,220                | 18,520                | 19,910                 | 21,220                | 22,520                                                                                                    |
| Kron   | os SSO Dev              |         |                                                                                                    | \$450,000 and over                                      | 3.540                                                                                                    | 6,250                    | 8,630                  | 11,330                | 13,830                   | 15,790                | 17,290               | 18,790                | 20,290                | 21,790                 | 23,100                | 24,400                                                                                                    |
| Meti   | Life SSO Dev            |         |                                                                                                    |                                                         |                                                                                                    | 57226                    | 101.025                |                       | 1318-11-74C              | 0.2210-275            | 2004-02              |                       |                       | 962 TA - K             |                       |                                                                                                    |
| Meti   | Life                    |         |                                                                                                    | <ol> <li>Two jobs. If yo<br/>"Higher Paying.</li> </ol> | ou have t<br>Job <sup>-</sup> row                                                                                   | two jobs<br>v and the    | or you're<br>"Lower I  | e married<br>Paying J | l filing jo<br>ob'' colu | intly and<br>mn, find | you and<br>the value | your spo<br>at the in | use eacl<br>tersectio | h have or<br>in of the | ne job, fi<br>two hou | ind the amount from the appropriate table on page 4. Usi<br>sehold salaries and enter that value on line 1. Then, skip |
| Time   | & Attendance            |         |                                                                                                    | 5                                                       |                                                                                                    |                          |                        |                       |                          |                       |                      |                       |                       |                        |                       |                                                                                                    |
| FinFis |                         |         |                                                                                                    | 3. Enter the num<br>enter 12, etc.                      | ber of p                                                                                                    | ay period                | ls per ye              | ar for the            | e highest                | paying                | job. For e           | xample,               | if that jol           | ) pays w               | eekly, er             | ter 52; if it pays every other week, enter 26; if it pays mo                                                           |
|        |                         |         |                                                                                                    | 2 (Semiannual)                                          | 0                                                                                                    | ~                        |                        |                       |                          |                       |                      |                       |                       |                        |                       |                                                                                                    |
|        |                         |         |                                                                                                    | 4. Divide the and<br>4c of Form W-4                     | iual amo<br>for the h                                                                                               | ount on lii<br>ighest pa | ne 1 or 2<br>rying job | c by the              | number                   | of pay p              | rriods on            | line J. (N            | 'ou may i             | round thi              | is to the             | closest whole dollar amount.] Enter this amount here an                                                                |
|        |                         |         |                                                                                                    | S 0.00                                                  |                                                                                                    |                          |                        |                       |                          |                       |                      |                       |                       |                        |                       |                                                                                                    |
|        |                         |         |                                                                                                    |                                                         |                                                                                                    |                          |                        |                       |                          |                       |                      |                       |                       |                        |                       |                                                                                                    |

- 4. For three (3) jobs, enter the information in boxes 2a, 2b, and 3; boxes 2c and 4 will auto-calculate for you
- 5. Click Next

![](_page_6_Picture_7.jpeg)

- 1. Determine if you would like to claim any dependents
- 2. Click Next

| ñ | Home             |   | Home Tax Withholding            |   |                                                                                                    |
|---|------------------|---|---------------------------------|---|----------------------------------------------------------------------------------------------------|
|   | Personal         | > |                                 |   |                                                                                                    |
| * | Benefits         | > |                                 |   | Federal - Employee's Withholding Certificate - W-4                                                                                |
|   | Pay              | > |                                 |   |                                                                                                    |
|   | Paid Time Off    |   | * Wizard SForm and Instructions |   |                                                                                                    |
| • | Documents        |   | O Check my progress             |   | Would you like to claim any dependents?                                                                                           |
|   | Events           |   |                                 | U | Would you like to claim any dependents:                                                                                           |
| m | Taxes            | ~ |                                 |   | ⊖ Yes                                                                                                    |
| _ | Tourset building |   | Nonresident Alien               | • | O No                                                                                                    |
|   | Tax withholding  |   | Exemption                       | • | To qualify for the child tax credit, the child must meet the all of following conditions                                          |
|   | W-2              |   |                                 |   | be under age 17 as of December 31                                                                                                 |
|   | 1095-C           |   | Filing Status                   | P | <ul> <li>be your dependent who lives with you for more than half the year</li> <li>base a valid social security number</li> </ul> |
| * | Mobile App       |   | Step 2 Survey                   | • | You also can include other tax credits, such as education tax credits and the foreign tax credit.                                 |
| ٠ | Kronos SSO Dev   |   | Dependents survey - Step 3      | • | K Back Next > 2                                                                                                    |
|   | Met Life SSO Dev |   |                                 |   |                                                                                                    |

- 4. If you are claiming dependents, complete these three (3) steps
- 5. Click Next

| * | Home              | 5 | Home Tax Withholding           |   |                                                                              |
|---|-------------------|---|--------------------------------|---|------------------------------------------------------------------------------|
| 1 | Personal          | > |                                |   |                                                                              |
| • | Benefits          | > |                                |   | Federal = Employee's Withholding Certificate = W-4                           |
|   | Pay               | > |                                |   | alasana ya Ulanan Kuta Kana Kata Kata Kata Kata Kata Kata Ka                 |
|   | Paid Time Off     |   | * Wizard Form and Instructions |   |                                                                              |
|   | Documents         |   | Check my progress              |   | Number of dependents under the are of 17                                     |
|   | Events            |   |                                |   | Rumber of dependents under the age of 17                                     |
| Ē | Taxes             | v | Nonresident Alien              |   |                                                                              |
|   | Tax Withholding   |   |                                |   | Number of other dependents                                                   |
|   | W-2               |   | Exemption                      |   |                                                                              |
|   | 1095-C            |   | Filing Status                  | • | Other tax credits (such as education tax credits and the foreign tax credit) |
| * | Mobile App        |   | Step 2 Survey                  | • | S                                                                            |
| ۰ | Kronos SSO Dev    |   | Dependents survey - Step 3     | • | < Back Next > 2                                                              |
| ٠ | Met Life SSO Dev  |   | Step 3                         | • |                                                                              |
|   | Met Life          |   | Č.                             |   |                                                                              |
| 0 | Time & Attendance |   |                                |   |                                                                              |

![](_page_7_Picture_7.jpeg)

- 1. Determine if you would like to include other income (not from a job), deductions, and extra withholding
- 2. Click Next

| *  | Home              |   | Home Tax Withholding                         |          |                                                                                                    |
|----|-------------------|---|----------------------------------------------|----------|----------------------------------------------------------------------------------------------------|
| -  | Personal          | > |                                              |          |                                                                                                    |
| ÷  | Benefits          | > |                                              |          | Federal = Employee's Withholding Certificate = W-4                                                                             |
|    | Pøy               | > |                                              |          |                                                                                                    |
|    | Paid Time Off     |   | *Worked O Form and Instructions              |          |                                                                                                    |
| •  | Documents         |   | Check my property                            |          | Would you Elean complete stars & (Other Adjustments) for other income industions and extra withholdion? This stars is optional |
|    | Events            |   |                                              |          | mouto you like to complete siep 4 (Other Aujusaneins) for other income, deductions, and exua withholding: This siep is ophonia |
| m  | Taxes             | ~ | Monmeldort Allen                             |          | ⊖ Yes                                                                                                    |
|    | Tax Withholding   |   |                                              |          |                                                                                                    |
|    | W-2               |   | Exemption                                    | <u> </u> | Back Not > 2                                                                                                    |
|    | 1095-C            |   | Filing Status                                | •        |                                                                                                    |
| *  | Mobile App        |   | Step 2 Survey                                | *        |                                                                                                    |
| ٠  | Kronos SSO Dev    |   | Dependents survey - Step 3                   | •        |                                                                                                    |
| •  | Met Life SSO Dev  |   | Other Adjustments Survey (Optional) - Step 4 | •        |                                                                                                    |
|    | Met Life          |   |                                              |          |                                                                                                    |
| 0  | Time & Attendance |   |                                              |          |                                                                                                    |
| \$ | FinFit            |   |                                              |          |                                                                                                    |

- 4. If you are including other income, deductions, or extra withholding, complete these steps
- 5. Click Next

| #      | Home                                         |    | tore The Wittending                                    |                                                                                                    |
|--------|----------------------------------------------|----|--------------------------------------------------------|----------------------------------------------------------------------------------------------------|
| 4      | Personal<br>Benefits<br>Pay<br>Paid Time Off | >  |                                                        | Federal = Employee's Withholding Certificate = W-4                                                                                                    |
| -      | Documents<br>Events                          |    | Witard O Form and instructions     Otheck my program   | 4a. If you want tax withheld for other income you expect this year that will not have withholding, enter the amount of other income here. This may include interest, dividends, an referencest income. |
| Ħ      | Taxes<br>Tax Withholding                     | Υ. | Noncesident Alien<br>Exemption                         | b         6           b         40. Select one                                                                                                    |
|        | W-2<br>1095-C                                |    | Filing Status                                          | C 1 expect to claim deductions other than the standard deduction and want to reduce my withholding     V will claim the standard deduction                                                             |
| *      | Mobile App<br>Kronos SSO Dev                 |    | Step 2 Survey Dependents survey - Step 3               | Ac. Enter any additional amount you want withheid each pay period     S                                                                                                    |
|        | Met Life SSO Dev                             |    | Other Adjustments Survey (Optional) - Step 4<br>Step 4 | C Eack Not > 5                                                                                                    |
| 0<br>5 | Time & Attendance<br>FinFit                  |    |                                                        |                                                                                                    |

![](_page_8_Picture_7.jpeg)

- 6. If you expect to claim deductions other than the standard deduction and want to reduce your withholding, complete these steps
- 7. Click Next

| Check my progress.                           | 1. Enter an estimate of your 2023 itemized deductions (from Schedule A (Form 1040)). Such deductions may include qualifying<br>home mortgage interest, charitable contributions, state and local taxes (up to \$10,000), and medical expenses in excess of 7.5% of<br>your income. |
|----------------------------------------------|----------------------------------------------------------------------------------------------------|
| Ionresident Alien                            | ► s                                                                                                    |
| exemption                                    | 2. Enter \$27,700 if you're married filing jointly or a qualifying surviving spouse; \$20,800 if you're head of household; \$13,850 if                                                                                                    |
| iling Status                                 | you're single or married filing separately                                                                                                    |
| Nep 2 Survey                                 | ► S21,100 ▼                                                                                                    |
| Aultiple Jobs Worksheet Survey - Step 2b.    | 3. If line 1 is greater than line 2, subtract line 2 from line 1 and enter the result here. If line 2 is greater line 1, enter 0                                                                                                    |
| Stop 2b                                      | Note: This is a computed value                                                                                                    |
| ependents survey - Step 3                    | 4. Enter an estimate of your student loan interest, IRA, contributions, and certain other adjustments (from Part II of Schedule 1<br>(Form 1040)). See Pub. 505 for more information.                                                                                              |
| Other Adjustments Survey (Optional) - Step 4 | ▶ S                                                                                                    |
| itep 4                                       | 5. Add line 3 and 4. Enter the result here and in Step 4(b) of Form W.4.                                                                                                    |
|                                              | ► S 0                                                                                                    |
|                                              | Note: This is a computed value.                                                                                                    |

- Review the form for accuracy
- Print/Save a copy for your records
- When ready to submit, check the box .
- Click Submit Form

Please review the document below

If you would like to make any changes, you may return to the previous page.

If you would like to submit this form, please agree to the terms below.

Under penalties of perjury, I declare that this certificate, to the best of my knowledge and belief, is true, correct, and complete.

Print 🗎 Submit Form

![](_page_9_Picture_14.jpeg)